# Instruction for Online Course Registration

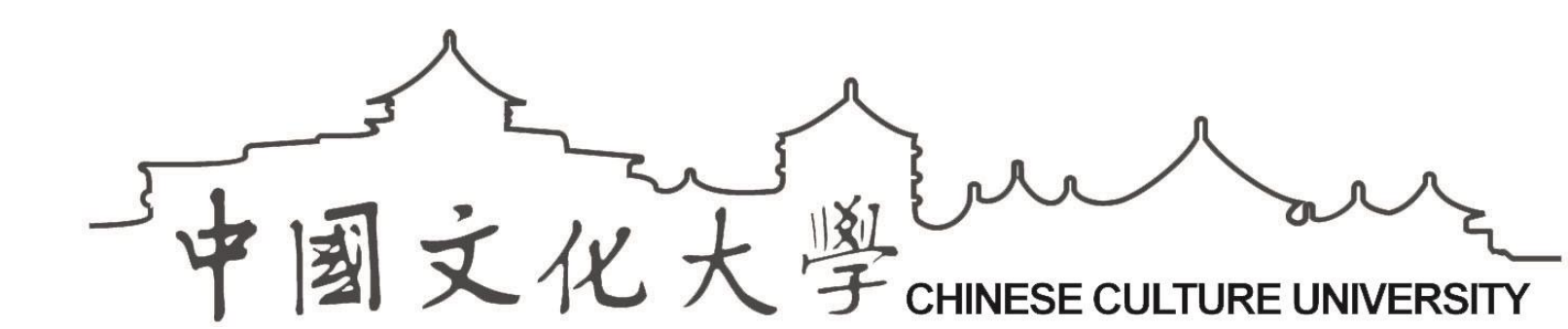

# **Course Registration**

Before you start registering your courses, you need to

have a student ID to login onto MyCCU system.

https://ecampus.pccu.edu.tw/ecampus/default.aspx

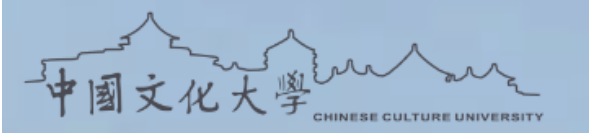

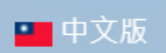

#### Hi,student

| Forgot    |  |
|-----------|--|
| password? |  |

Ζ

Log in

I'm not a

student

#### Useful Links

| 學生專車時間表     |
|-------------|
| 兵役資訊        |
| 學生平安保險      |
| 學生意見反映      |
| 校園無線網路      |
| Windows授權認證 |

校園助學104 諮商輔導 學生請假 中國文化大學學生會 授權軟體 更多資訊服務

| Course<br>Registration | Calendar | Announce-<br>ments | Functions |
|------------------------|----------|--------------------|-----------|
| 文大校外賃居                 | 網        | 失物招領               |           |
| 社團總覽                   |          | 醫療服務               |           |
| 學生宿舍自治                 | 委員會      | 學生申訴管道             |           |
| 資訊服務啟用                 |          | Web Mail           |           |
| 宿舍網路                   |          | 電腦設施               |           |
|                        |          |                    |           |

MUCCULATION OF THE OPENAL OF THE OPENAL OF T

#### <sup>™</sup>Student Account→Function→Service→Preferred Courses

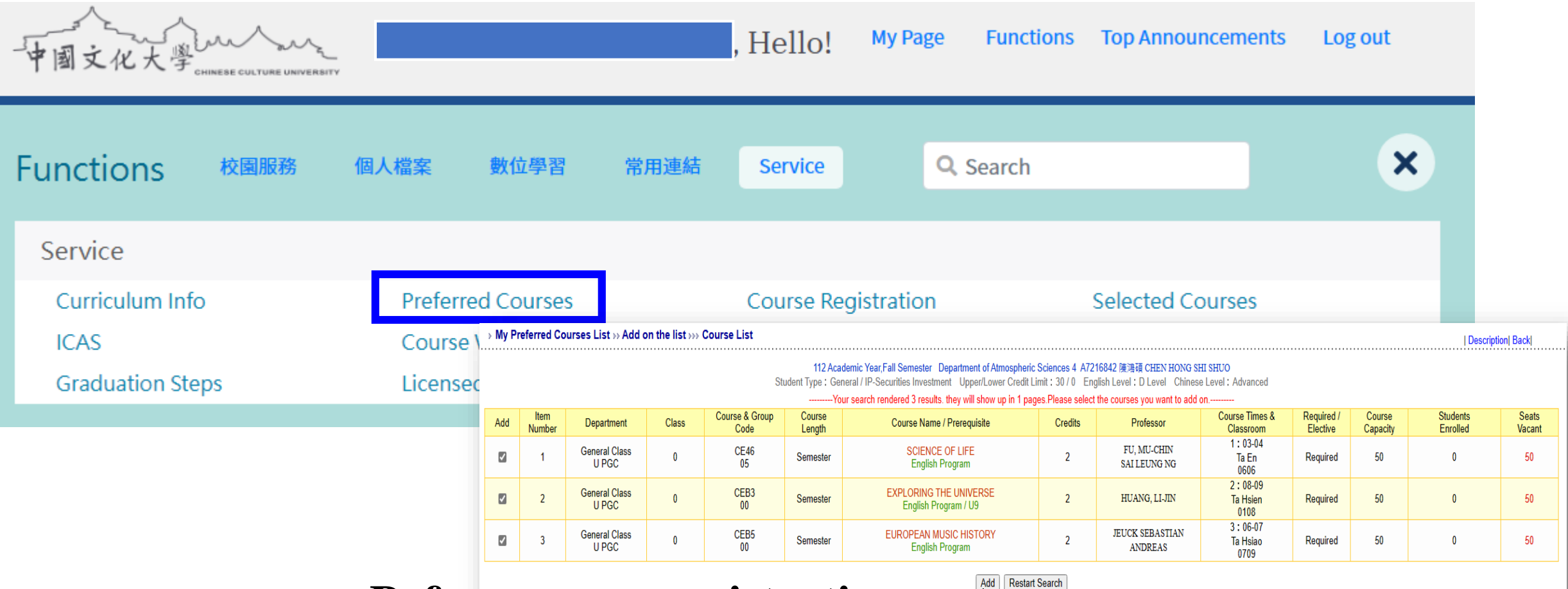

Before course registration system open,

put the course you want into the Preferred Course.

#### **Preferred Courses** Before course registration system open, put the course you want into the Preferred Course, which help course registration speed up

#### **Student Account**→**Function**→**Service**→**Preferred Courses**

#### $\flat$ My Preferred Courses List $\flat\flat$ Add on the list $\flat\flat\flat$ Course List

Tips

Description Back

112 Academic Year, Fall Semester Department of Atmospheric Sciences 4 A7216842 陳鴻碩 CHEN HONG SHI SHUO

Student Type : General / IP-Securities Investment Upper/Lower Credit Limit : 30 / 0 English Level : D Level Chinese Level : Advanced

-----Your search rendered 3 results, they will show up in 1 pages.Please select the courses you want to add on.------

| Add                 | Item<br>Number | Department             | Class | Course & Group<br>Code | Course<br>Length | Course Name / Prerequisite                     | Credits | Professor                   | Course Times &<br>Classroom | Required /<br>Elective | Course<br>Capacity | Students<br>Enrolled | Seats<br>Vacant |
|---------------------|----------------|------------------------|-------|------------------------|------------------|------------------------------------------------|---------|-----------------------------|-----------------------------|------------------------|--------------------|----------------------|-----------------|
|                     | 1              | General Class<br>U PGC | 0     | CE46<br>05             | Semester         | SCIENCE OF LIFE<br>English Program             | 2       | FU, MU-CHIN<br>SAI LEUNG NG | 1:03-04<br>Ta En<br>0606    | Required               | 50                 | 0                    | 50              |
| <ul><li>✓</li></ul> | 2              | General Class<br>U PGC | 0     | CEB3<br>00             | Semester         | EXPLORING THE UNIVERSE<br>English Program / U9 | 2       | HUANG, LI-JIN               | 2:08-09<br>Ta Hsien<br>0108 | Required               | 50                 | 0                    | 50              |
|                     | 3              | General Class<br>U PGC | 0     | CEB5<br>00             | Semester         | EUROPEAN MUSIC HISTORY<br>English Program      | 2       | JEUCK SEBASTIAN<br>ANDREAS  | 3:06-07<br>Ta Hsiao<br>0709 | Required               | 50                 | 0                    | 50              |

Students can put several same courses in Preferred Courses list When course registration system open, student can choose "one" to add. Add Restart Search

## Please note that there is one more step to register courses!!!

#### **Tips** Student Account—Function—Service—Preferred Courses

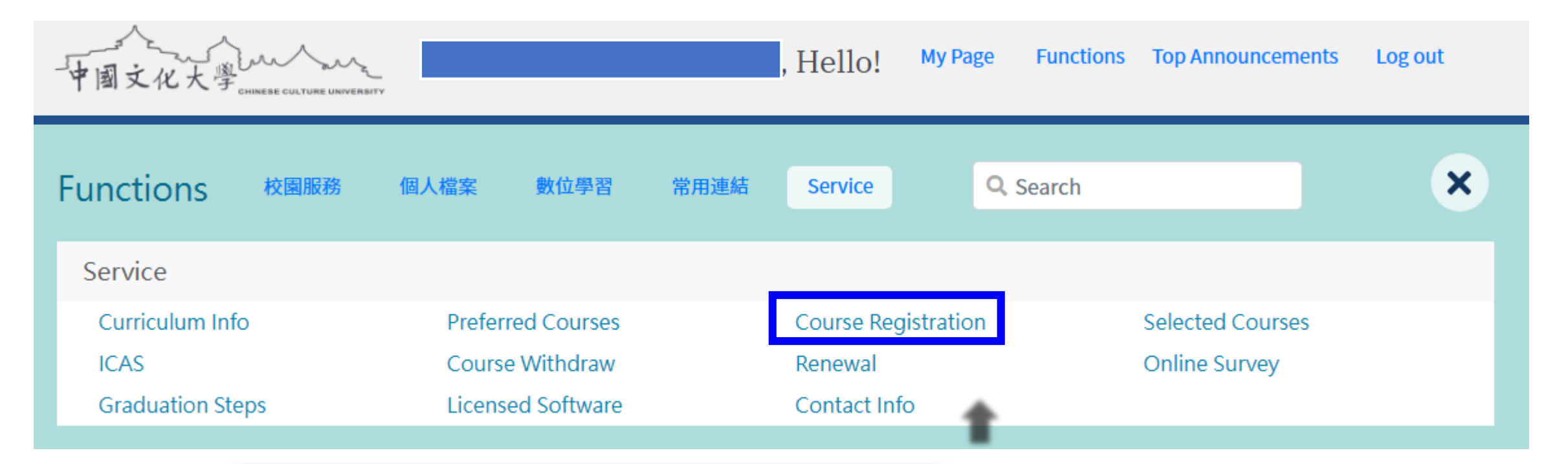

**Click on Course Registration to go the Registration Page.** 

#### **Course Registration**—**Login Username & Password**

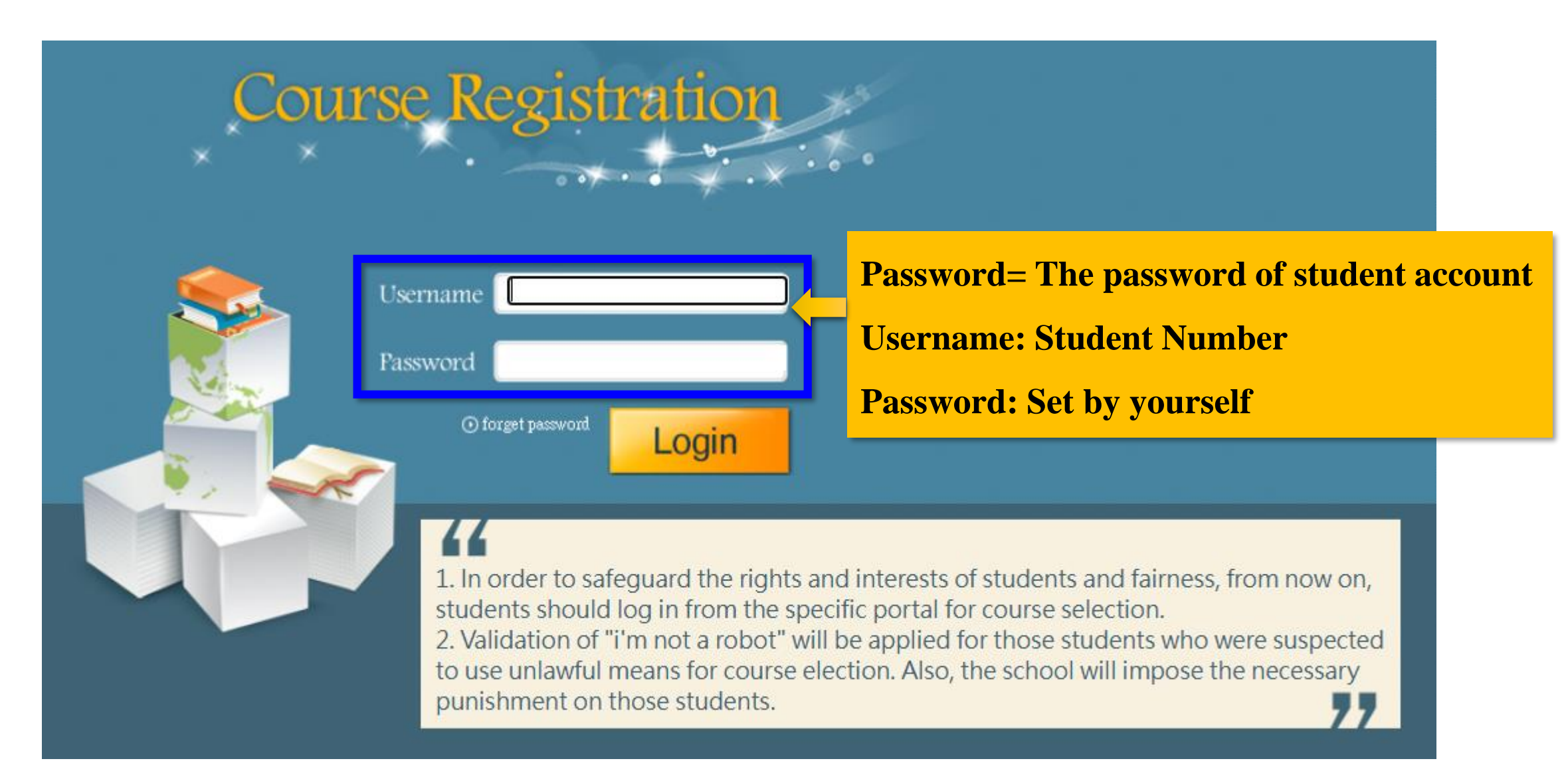

#### **O1** Course Registration→Login Screen: Course List

#### **Course List=<u>Already enrolled courses</u>**

| urse Regist                                                                                                    | ration »       | List of Course Reg                            | jistration |                        |                  |                                             |         |                   |                                |                        | Description   R        | ules & R | egula        |
|----------------------------------------------------------------------------------------------------|----------------|-----------------------------------------------|------------|------------------------|------------------|---------------------------------------------|---------|-------------------|--------------------------------|------------------------|------------------------|----------|--------------|
| List of Course Registration   Add Courses   Physical Education Course Selections   Set Credit Type                                                                                                    |                |                                               |            |                        |                  |                                             |         |                   |                                |                        |                        |          |              |
| 112 Academic Year, Fall Semester Department of Atmospheric Sciences 4       )         Student Type : General / IP-Securities Investment Upper/Lower Credit Limit : 30 / 0       English Level : D Level Chinese Level : Advanced |                |                                               |            |                        |                  |                                             |         |                   |                                |                        |                        |          |              |
| Select                                                                                                    | Item<br>Number | Department                                    | Class      | Course & Group<br>Code | Course<br>Length | Course Name / Prerequisite                  | Credits | Professor         | Course Times &<br>Classroom    | Required /<br>Elective | Credit Apply<br>Foward | (        | rse<br>acity |
|                                                                                                    | 1              | Department of<br>Chinese Music<br>UMACM       | 3          | 1339<br>00             | Semester         | HISTORY OF WESTERN MUSIC<br>English Program | 2       | LIEN, HSIEN-LIANG | 2 : 03-04<br>HsiaoFeng<br>0903 | Required               | General                |          | 0            |
|                                                                                                    | 2              | Department of Applied<br>Mathematics<br>USSAM | 3          | 2183<br>00             | Semester         | ALGEBRA<br>English Program                  | 3       | FUH, CHING-FEN    | 4 : 08-10<br>Ta Yi<br>0406     | Elective               | General                |          | 9            |
| Drop Courses Reset Print                                                                                                    |                |                                               |            |                        |                  |                                             |         |                   |                                | Tota                   | dit                    |          |              |
|                                                                                                    |                |                                               |            |                        |                  |                                             |         |                   |                                |                        |                        |          | F            |

Please read the "Rules & Regulations" carefully before course registration

### **Q Course 2**

# A: It has 3 ways to add course (1)by from My Preferred Course (2)by Course Search

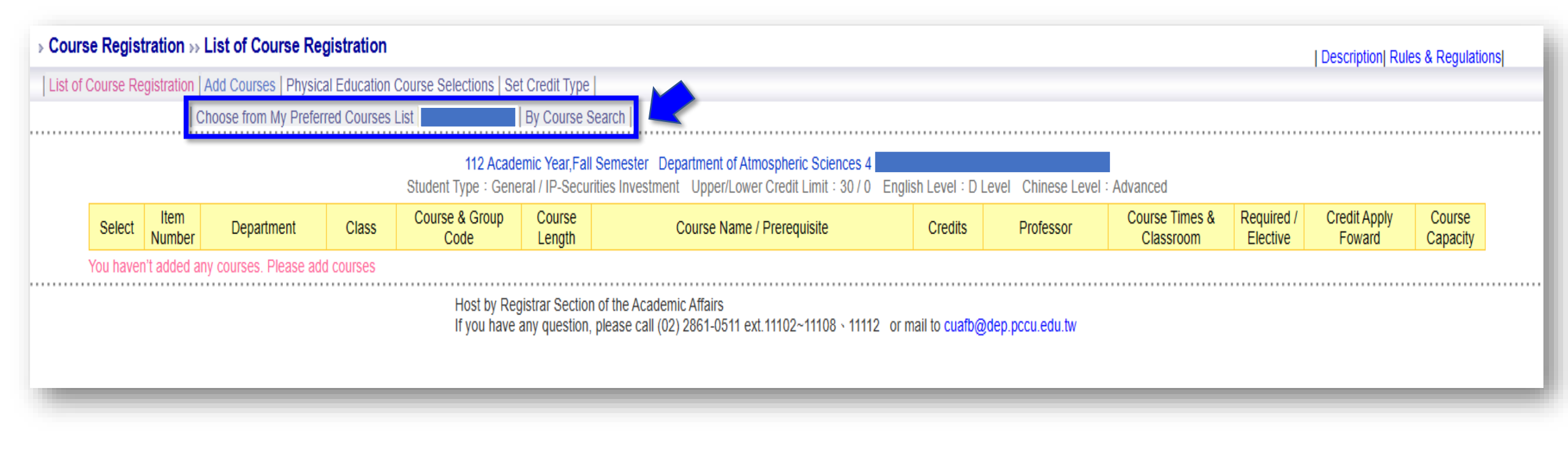

03

"Add" course

#### **A** : Click→Add course→by from My Preferred Course

| Cours                                                                   | Course Registration » Add Courses » Choose from My Preferred Courses List                                                                                                    |                |                             |       |                        |                  |                                                 |         |                             |                               |                        | Des                | cription   Rules & Reg | ulations        |
|-------------------------------------------------------------------------|----------------------------------------------------------------------------------------------------|----------------|-----------------------------|-------|------------------------|------------------|-------------------------------------------------|---------|-----------------------------|-------------------------------|------------------------|--------------------|------------------------|-----------------|
| List of C                                                               | List of Course Registration   Add Courses   Physical Education Course Sections   Set Credit Type                                                                                                    |                |                             |       |                        |                  |                                                 |         |                             |                               |                        |                    |                        |                 |
| Choose from My Preferred Courses List By Course Code   By Course Search |                                                                                                    |                |                             |       |                        |                  |                                                 |         |                             |                               |                        |                    |                        |                 |
|                                                                         | 112 Academic Year, Fall Semester       Department of Atmospheric Sciences 4         Student Type : General / IP-Securities Investment       Upper/Lower Credit Limit : 30 / 0         Inguish Edver - D Edver - D Edver - D Edver - Onlinese Edver - Advanced        Here is the courses on your current My Preferred Courses List. Please select the courses you want to add |                |                             |       |                        |                  |                                                 |         |                             |                               |                        |                    |                        |                 |
| Add                                                                     | Note                                                                                                    | Item<br>Number | Department                  | Class | Course & Group<br>Code | Course<br>Length | Course Name / Prerequisite                      | Credits | Professor                   | Course Times &<br>Classroom   | Required /<br>Elective | Course<br>Capacity | Students<br>Enrolled   | Seats<br>Vacant |
| 0                                                                       |                                                                                                    | 1              | General Class<br>U PGC      | 0     | CE03<br>04             | Semester         | INTRODUCTION TO EASTERN AND<br>WESTERN ART      | 2       | GRAVESON MARK<br>ADAM       | 3 : 03-04<br>Ta En<br>0502    | Required               | 50                 | 1                      | 49              |
| 0                                                                       |                                                                                                    | 2              | General Class<br>U PGC      | 0     | CE04<br>09             | Semester         | ENVIRONMENT AND ECOLOGY                         | 2       |                             | 2 : 03-04<br>Ta En<br>0509    | Required               | 50                 | 0                      | 50              |
| 0                                                                       |                                                                                                    | 3              | General Class<br>U PGC      | 0     | CE46<br>05             | Semester         | SCIENCE OF LIFE<br>English Program              | 2       | FU, MU-CHIN<br>SAI LEUNG NG | 1 : 03-04<br>Ta En<br>0606    | Required               | 50                 | 0                      | 50              |
| 0                                                                       |                                                                                                    | 4              | General Class<br>U PGC      | 0     | CEB3<br>00             | Semester         | EXPLORING THE UNIVERSE<br>English Program / U9  | 2       | HUANG, LI-JIN               | 2 : 08-09<br>Ta Hsien<br>0108 | Required               | 50                 | 0                      | 50              |
| 0                                                                       |                                                                                                    | 5              | General Class<br>U PGC      | 0     | CEB5<br>00             | Semester         | EUROPEAN MUSIC HISTORY<br>English Program       | 2       | JEUCK SEBASTIAN<br>ANDREAS  | 3 : 06-07<br>Ta Hsiao<br>0709 | Required               | 50                 | 0                      | 50              |
| ۲                                                                       |                                                                                                    | 6              | Physical Education<br>U PPE | 1     | 0099<br>30             | Full Year        | PHYSICAL E CATION<br>English ram                | 0       | KUO, YU-HSUAN               | 3 : 01-02<br>Non              | Required               | 50                 | 0                      | 50              |
| 1                                                                       |                                                                                                    |                |                             |       |                        |                  | (Please cler to holes & Regulation<br>Add Reset | s>      |                             |                               |                        |                    |                        |                 |

**Click :** the course you want(only 1 subject)→Add→Check

Field Add <sup>**「**\*</sup> 」 represent the course already in List, student can't add the course again.

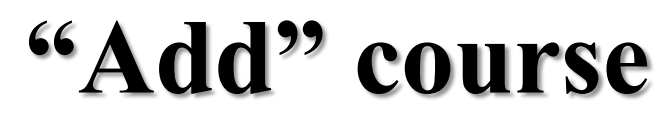

04

#### **A** : Click→Add course→by course search

| » Course Registration »» Ad              | d Courses »» By Course Search                                                                                             | Description Rules & Regulation          |                                                                 |  |  |  |  |
|------------------------------------------|----------------------------------------------------------------------------------------------------|-----------------------------------------|-----------------------------------------------------------------|--|--|--|--|
| List of Course Registration Ad           | d Courses   Physical Education Course Selections   Set Credit Type                                                        |                                         |                                                                 |  |  |  |  |
| Cho                                      | ose from My Preferred Courses List   By Course Code   By Course Search                                                    |                                         |                                                                 |  |  |  |  |
|                                          | 112 Academic Year,Fall Semester Department of Atmosp<br>Student Type : General / IP-Securities Investment Upper/Lower Cre | heric Sciences 4<br>edit Limit : 30 / 0 | vanced                                                          |  |  |  |  |
|                                          |                                                                                                    |                                         | Advanced Search                                                 |  |  |  |  |
| College                                  | General Education Curriculum                                                                                              | Department                              | General Class (U PGC)                                           |  |  |  |  |
| Student Level                            | All v                                                                                                    | Course Code<br>Group Code               | (Please enter 4-digit course code and 2-digit group code)       |  |  |  |  |
| Common Subjects and<br>General Education | Other General Category Humanity (                                                                                         | Course Name                             | (Search by part words)                                          |  |  |  |  |
| Required / Elective                      |                                                                                                    | Professor Name<br>Faculty ID            | (Search by uncor Communic Communic Communication Communication) |  |  |  |  |
| Мајог Туре                               | All                                                                                                    | Course Type                             | All Sample : Search "General Class"                             |  |  |  |  |
| Notice<br>Notice                         |                                                                                                    |                                         | Course name : Humanity General Class                            |  |  |  |  |
| Sample : Sear                            | ch "General Class"                                                                                                    | s & Regulations )                       | ☑ Keywords searching                                            |  |  |  |  |
| College : Gen                            | eral Education Curriculum                                                                                                 | h                                       | (Please key in any category name you want)                      |  |  |  |  |
| Department :                             | General Class(UPGC)                                                                                                    |                                         |                                                                 |  |  |  |  |
| Common Subj                              | jects and General Education: Other General Education                                                                      |                                         |                                                                 |  |  |  |  |
| Category : Hu                            | imanity                                                                                                    |                                         |                                                                 |  |  |  |  |
| (Please ch                               | noose any category you want, 2 subjects per semester)                                                                     |                                         | -                                                               |  |  |  |  |
|                                          |                                                                                                    |                                         | Next Steps                                                      |  |  |  |  |

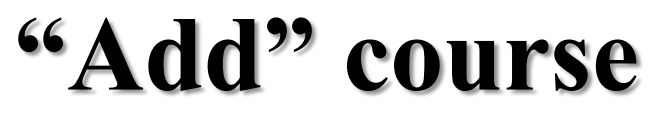

04

#### **A** : Click→Add course→by course search

| Course Reg                                                                                                    | istration   Add Cours                               | eee   Dhysical F                                                                                                    |                                                                                                    |                                                                                                    |                                                                                                    |                                                                                                    |                                                                                                    |                                                                                                    |                                                                                                    | De                                                                                                    | scription Rules & Re                                                                                                    | gulations                                                                                                    |  |  |
|----------------------------------------------------------------------------------------------------|-----------------------------------------------------|----------------------------------------------------------------------------------------------------|----------------------------------------------------------------------------------------------------|----------------------------------------------------------------------------------------------------|----------------------------------------------------------------------------------------------------|----------------------------------------------------------------------------------------------------|----------------------------------------------------------------------------------------------------|----------------------------------------------------------------------------------------------------|----------------------------------------------------------------------------------------------------|----------------------------------------------------------------------------------------------------|----------------------------------------------------------------------------------------------------|----------------------------------------------------------------------------------------------------|--|--|
|                                                                                                    |                                                     | List of Course Registration Add Courses Physical Education Course Selections Set Credit Type                                                                                                    |                                                                                                    |                                                                                                    |                                                                                                    |                                                                                                    |                                                                                                    |                                                                                                    |                                                                                                    |                                                                                                    |                                                                                                    |                                                                                                    |  |  |
| Choose from My Preferred Courses List   By Course Code By Course Search                                                                                                    |                                                     |                                                                                                    |                                                                                                    |                                                                                                    |                                                                                                    |                                                                                                    |                                                                                                    |                                                                                                    |                                                                                                    |                                                                                                    |                                                                                                    |                                                                                                    |  |  |
| 112 Academic Year,Fall Semester Department of Atmospheric Sciences 4                                                                                                    |                                                     |                                                                                                    |                                                                                                    |                                                                                                    |                                                                                                    |                                                                                                    |                                                                                                    |                                                                                                    |                                                                                                    |                                                                                                    |                                                                                                    |                                                                                                    |  |  |
| Student Type : General / IP-Securities Investment Upper/Lower Credit Limit : 30 / 0 English Level : D Level Chinese Level : AdvancedYour search rendered 3 results, they will show up in 1 pages.Please select the courses you want to add on |                                                     |                                                                                                    |                                                                                                    |                                                                                                    |                                                                                                    |                                                                                                    |                                                                                                    |                                                                                                    |                                                                                                    |                                                                                                    |                                                                                                    |                                                                                                    |  |  |
| Add       Item<br>Number       Department       Class       Course & Group<br>Code       Course Name / Prerequisite       Credits       Professor       Course Times &<br>Classroom       Required /<br>Elective       Course       Students  |                                                     |                                                                                                    |                                                                                                    |                                                                                                    |                                                                                                    |                                                                                                    |                                                                                                    |                                                                                                    |                                                                                                    |                                                                                                    | Seats<br>Vacant                                                                                                    |                                                                                                    |  |  |
| 1                                                                                                    | General Class<br>U PGC                              | 0                                                                                                    | CE46<br>05                                                                                                    | Semester                                                                                                    | SCIENCE OF LIFE<br>English Program                                                                                                    | 2                                                                                                    | FU, MU-CHIN<br>SAI LEUNG NG                                                                                                    | 1:03-04<br>Ta En<br>0606                                                                                                    | Required                                                                                                    | 50                                                                                                    | 0                                                                                                    | 50                                                                                                    |  |  |
| 2                                                                                                    | General Class<br>U PGC                              | 0                                                                                                    | CEB3<br>00                                                                                                    | Semester                                                                                                    | EXPLORING THE UNIVERSE<br>English Program / U9                                                                                                    | 2                                                                                                    | HUANG, LI-JIN                                                                                                    | 2:08-09<br>Ta Hsien<br>0108                                                                                                    | Required                                                                                                    | 50                                                                                                    | 0                                                                                                    | 50                                                                                                    |  |  |
| 3                                                                                                    | General Class<br>U PGC                              | 0                                                                                                    | CEB5<br>00                                                                                                    | Semester                                                                                                    | EUROPEAN MUSIC HISTORY<br>English Program                                                                                                    | 2                                                                                                    | JEUCK SEBASTIAN<br>ANDREAS                                                                                                    | 3:06-07<br>Ta Hsiao<br>0709                                                                                                    | Required                                                                                                    | 50                                                                                                    | 0                                                                                                    | 50                                                                                                    |  |  |
|                                                                                                    |                                                     |                                                                                                    |                                                                                                    |                                                                                                    | Add Restart                                                                                                    | Search                                                                                                    |                                                                                                    |                                                                                                    |                                                                                                    |                                                                                                    |                                                                                                    |                                                                                                    |  |  |
| Clic                                                                                                    | k→the c                                             | ourse                                                                                                    | you want-                                                                                                    | →add o                                                                                                    | course                                                                                                    |                                                                                                    |                                                                                                    |                                                                                                    |                                                                                                    |                                                                                                    |                                                                                                    |                                                                                                    |  |  |
| (On                                                                                                    | lv add 1                                            | course                                                                                                    | per time                                                                                                    | )                                                                                                    |                                                                                                    |                                                                                                    |                                                                                                    |                                                                                                    |                                                                                                    |                                                                                                    |                                                                                                    |                                                                                                    |  |  |
|                                                                                                    | •                                                   |                                                                                                    | •                                                                                                    | <b>,</b>                                                                                                    |                                                                                                    |                                                                                                    |                                                                                                    |                                                                                                    |                                                                                                    |                                                                                                    |                                                                                                    |                                                                                                    |  |  |
| × (                                                                                                    | General C                                           | Course                                                                                                    | , 2 subjec                                                                                                    | ts per s                                                                                                    | semester                                                                                                    |                                                                                                    |                                                                                                    |                                                                                                    |                                                                                                    |                                                                                                    |                                                                                                    |                                                                                                    |  |  |
|                                                                                                    | Item<br>Number<br>1<br>2<br>3<br>Clic<br>(On<br>※ ( | Item<br>Number       Department         1       General Class<br>U PGC         2       General Class<br>U PGC         3       General Class<br>U PGC         3       General Class<br>U PGC         4       General Class         5       General Class         4       General Class         5       General Class         4       General Class         5       General Class         4       General Class         5       General Class         6       General Class         7       General Class         8       General Class         8       General Class         8       General Class | Item<br>NumberDepartmentClass1General Class<br>U PGC02General Class<br>U PGC03General Class<br>U PGC03General Class<br>U PGC03General Class<br>U PGC04General Class<br>U PGC05General Class<br>U PGC04General Class<br>U PGC05General Class<br>U PGC06General Class<br>U PGC06General Class<br>U PGC07General Class<br>U PGC08General Class<br>U PGC08General Course0 | Item<br>NumberDepartmentClassCourse & Group<br>Code1General Class0CE46<br>052General Class0CEB3<br>003General Class0CEB5<br>003General Class0CEB5<br>003General Class0CEB5<br>004Only add 1 course per time<br>XGeneral Course, 2 subject | Lit Academic         Student Type:       General Class       Course       Course | Line       Department       Class       Course & Group       Course \ Length       Course Name / Prerequisite         1       General Class       0       CE46       Semester       Science OF LIFE       English Program         2       General Class       0       CE83       Semester       Exploring the UNIVERSE       English Program         3       General Class       0       CE85       Semester       Euglish Program       Main         3       General Class       0       CE85       Semester       Euglish Program       Main         3       General Class       0       CE85       Semester       Euglish Program       Main         3       General Class       0       CE85       Semester       Euglish Program       Main         4       U PGC       0       Ce85       Semester       Euglish Program       Main         3       General Class       0       Ce85       Semester       Euglish Program       Main         Click—>the course you want—>add course       Course you want—>add course       Main       Main       Main         (Only add 1 course per time)       *       General Course, 2 subjects per semester       Semester       Semester       Semester | Line Course Age       Course Age       Credits       Course Age       Course Age       Credits       Course Age       Credits       Course Age       Course Age       Credits       Course Age       Credits       Course Age       Credits       Course Age       Credits       Course Age       Course Age       Course Age       Course Age       Course Age       Credits       Course Age       Credits       Course Age       Course Age       Course Age       Course Age       Course Age       Course Age       Course Age       Course Age       Course Age       Course Age       Course Age       Course Ag | 112 Academic Year, Fail Senester Department of Atmospheric Sciences 1         Bitter Type: Sciencial /IP-Securities Investment       Upper/Lower Credit Lint: 30/1       English Level : D Level Ch         Internet Class       Code of Code Code Code Code Code Code Code Code | Link Cademic Year, Fail Semester Department of Atmospheric Sciences 4       Constrained in the second semester (Department of Atmospheric Sciences 4)       Constrained in the second semester (Department of Atmospheric Sciences 4)       Constrained in the second semester (Department of Atmospheric Science 4)       Constrained in the second semester (Department of Atmospheric Science 4)       Constrained in the second semester (Department of Atmospheric Science 4)       Constraine (Department of Atmospheric Science 4) <thc< td=""><td>12 Cademic Yaz Fall Semester Department Of Almospheric Sciences 4         Department       Course Sevent Sensore Sevent Sevent Courses you want to add on the sevent Sevent S</td><td>122cademics Department Of Department Of Department Of Department Upper Credit Limit sity 2 Explaced Libert Solute Statement Activation Contractions of the Contraction of the Contraction of th</td><td>Alterative Year Call Strengther Department of Alterative Strengther Strengther</td></thc<> | 12 Cademic Yaz Fall Semester Department Of Almospheric Sciences 4         Department       Course Sevent Sensore Sevent Sevent Courses you want to add on the sevent Sevent S | 122cademics Department Of Department Of Department Of Department Upper Credit Limit sity 2 Explaced Libert Solute Statement Activation Contractions of the Contraction of the Contraction of th | Alterative Year Call Strengther Department of Alterative Strengther Strengther |  |  |

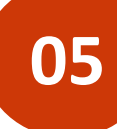

### "Drop" course

# Click→Course List→choose the course you want to drop(only 1 subject)→click Drop course

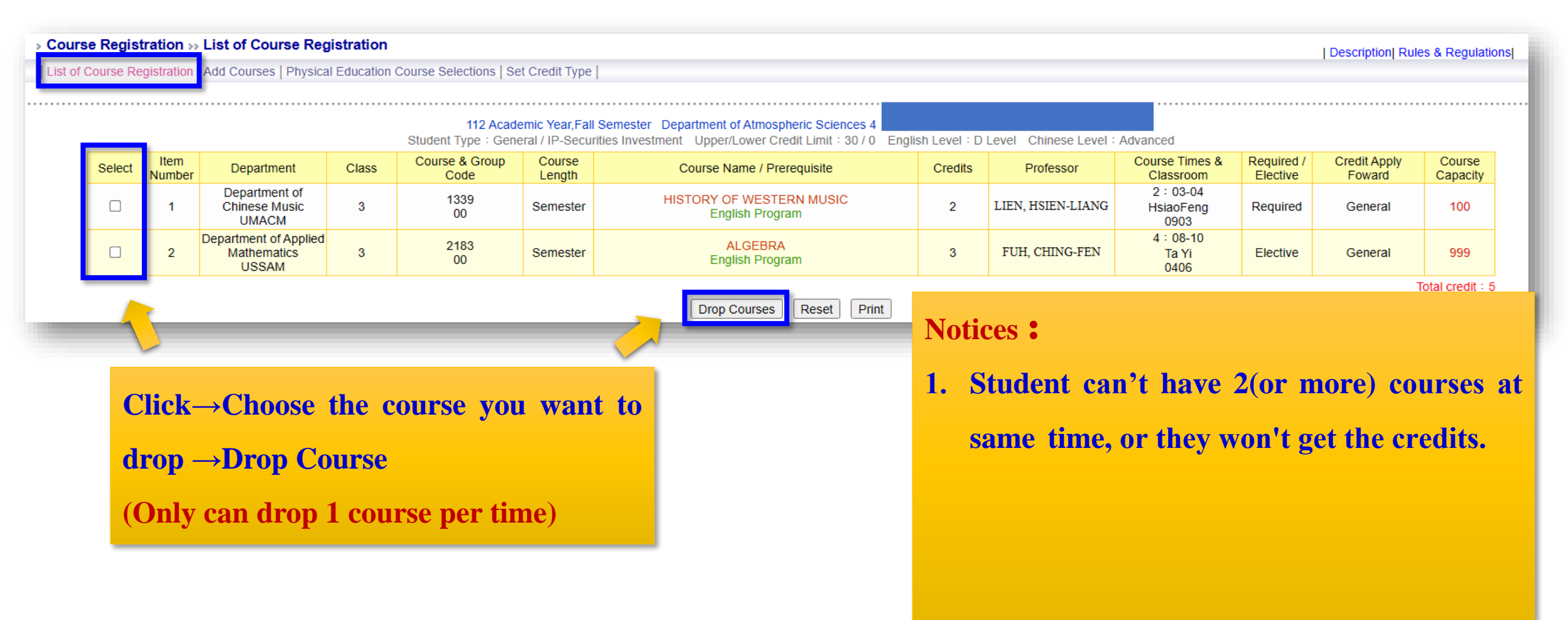